# Инструкция для пользователя GSM модуль ИПРО-шлагбаум 3.0

# 1. Добавление пользователя в устройство и привязка приложения

Ваш номер телефона должен быть записан в память устройства. Записать ваш номер может только администратор устройства Шлагбаум 3.0. Если вы хотите только по звонку открывать шлагбаум/ворота, то не обязательно скачивать и регистрироваться в мобильном приложении.

Скачайте приложение «**IproGate**» в магазине приложений «**AppStore**» (для IOS 15 и выше) или «**Google Play**» (для Android 9 и выше). Скачайте и установите его. Для упрощения поиска, можно воспользоваться QR-кодом:

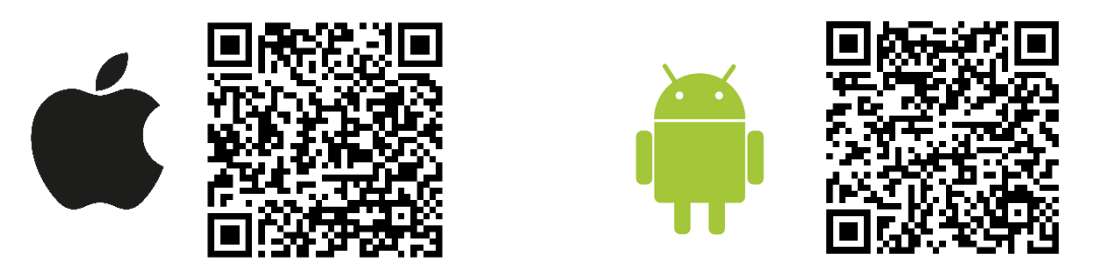

При установке и использовании приложения, оно может запрашивать разрешения для доступа к различным функциям телефона.

## 2. Регистрация пользователя в приложении.

Существует два способа регистрации аккаунта. Через приложение **IproGate** или через **Telegram**.

### Первый способ - Регистрация через приложение IproGate:

Если с вашего номера телефона нельзя отправить смс – сообщение на номер сим карты находящейся в Российской Федерации, то воспользуйтесь вторым способом регистрации – через **Telegram.** 

1. Откройте приложение и заполните данные для регистрации. В поле «Введите ваш номер телефона» укажите ваш номер телефона, данный номер будет внесен в память прибора. Нажмите кнопку «Регистрация». 2. Откроется окно для отправки сообщений. Отправка данного сообщения, необходима для подтверждения вашего номера телефона, который был указан при регистрации. При отправке сообщения, обратите внимание, с какой сим карты идет отправка SMS - сообщения. После отправки SMS, нажмите «назад».

| Введите ваше имя                   |      |
|------------------------------------|------|
| ия пользователя                    | 0/20 |
| Россия                             |      |
| бор кода страны                    |      |
| Введите ваш номер тел              | юф   |
| мер телефона пользователя          | 0/15 |
| Введите код доступа                |      |
| ридумайте код доступа в приложение | 0/4  |
| Повторите код доступа              |      |
| овторите код доступа               | 0/4  |
|                                    |      |

3. В появившемся окне, нажмите «Проверить регистрацию номера»

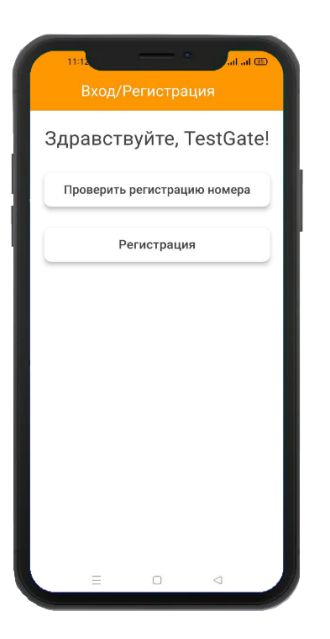

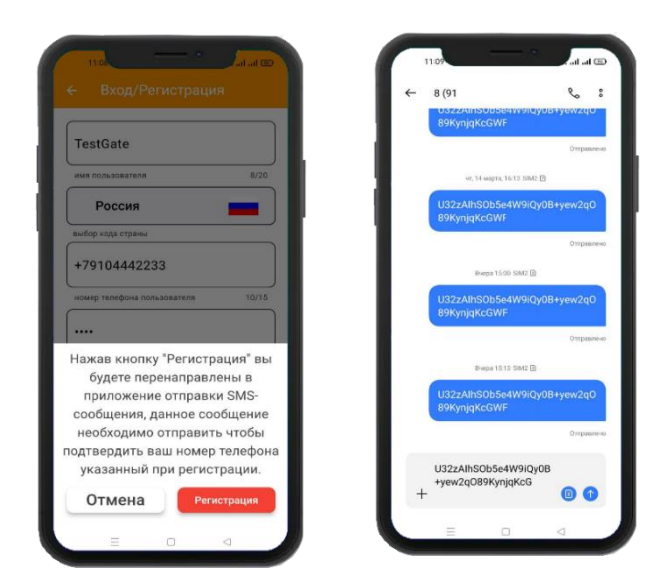

**4.** В случае успешной проверки, проявиться окно, в котором нужно ввести ранее указанный при регистрации «код доступа»

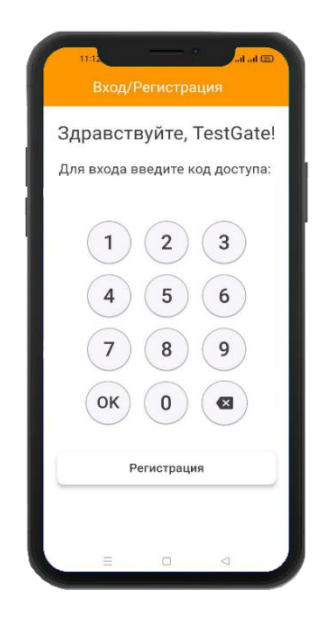

### Второй способ - Регистрация через Telegram

Откройте приложение и заполните данные для регистрации. Нажмите кнопку «**Регистрация через Telegram**». И следуйте по шагам на картинках:

#### Шаг 1. Заполните данные

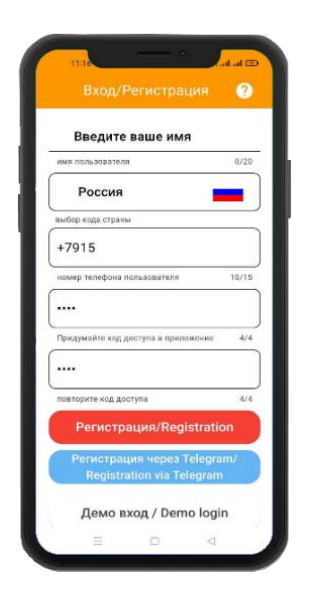

### Шаг 3. Откройте приложение

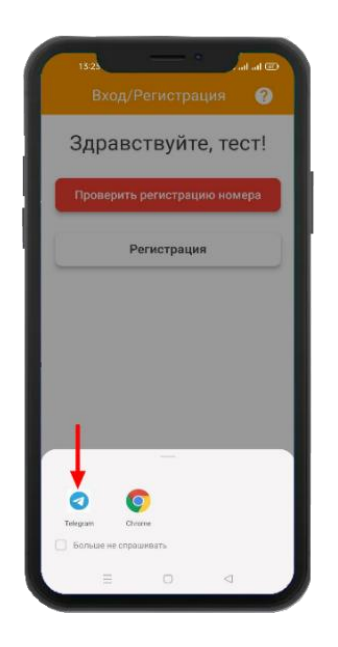

Шаг 5. Подтвердите разрешение

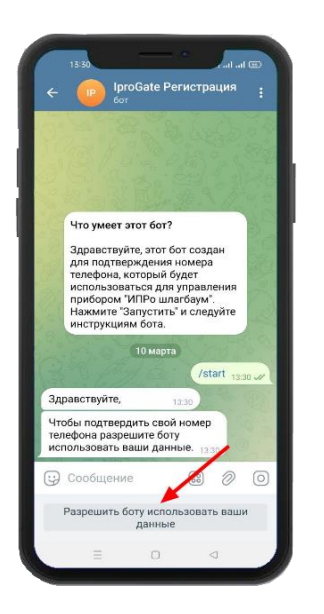

#### Шаг 2. Нажмите кнопку «Регистрация»

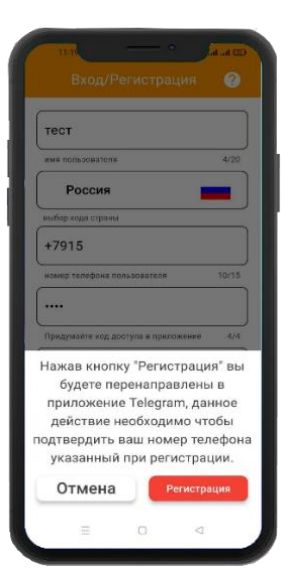

Шаг 4. Нажмите «Старт»

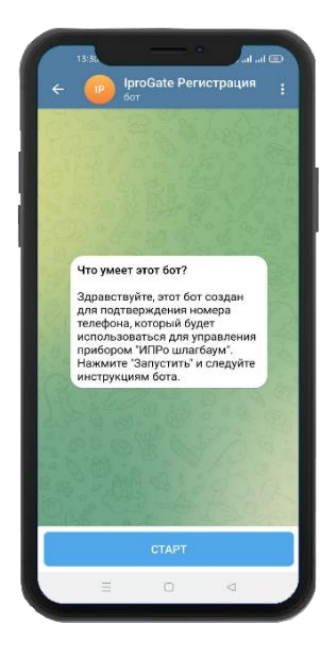

Шаг 6. Нажмите «Поделиться контактом»

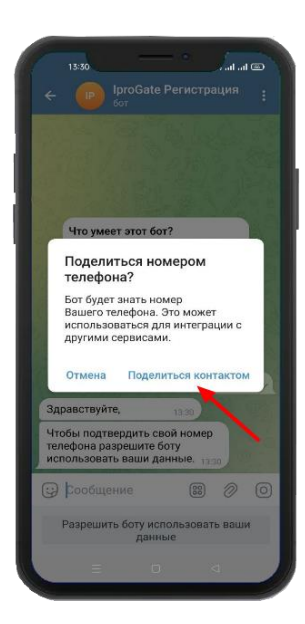

Шаг 9. Введите код доступа указанный при регистрации.

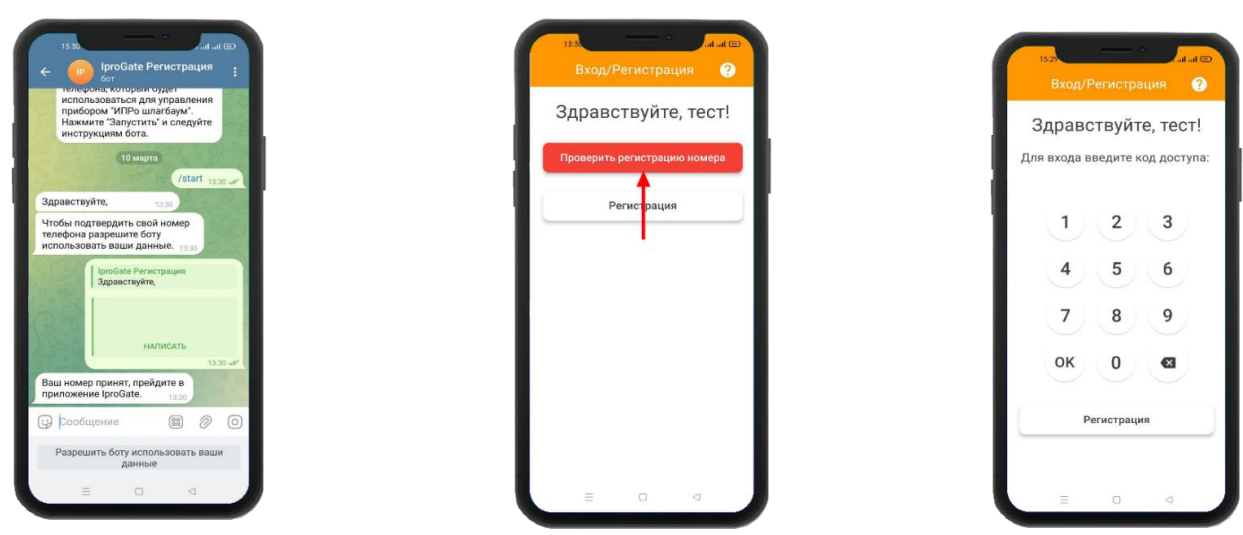

3. Основные функции меню «добавления\выбора устройства»

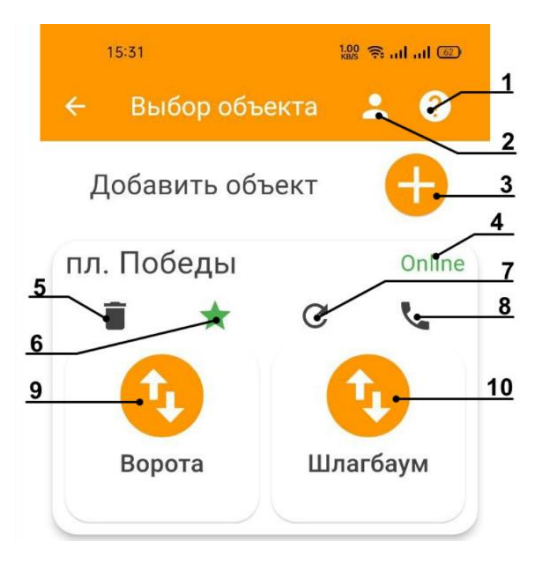

- 1. Кнопка «Справочные данные».
- **2.** Подменю «Профиль». В этом окне можно изменить/отключить «код доступа», изменить цвет темы, или удалить профиль (аккаунт).
- 3. Кнопка «Добавить объект», позволяет добавить новые устройства в приложение.
- **4.** Статус состояния прибора. Если отображается **Online** –значит у прибора есть доступ в интернет, если **Offline** доступ в интернет отсутствует.
- 5. Кнопка «Удаление», позволяет удалить устройство из приложения.
- 6. Кнопка включения виджета (только для Android).
- 7. Кнопка для обновления статуса устройства.
- 8. При нажатии на кнопку, откроется меню с телефонной книгой. Из этого меню можно сделать дозвон на устройство. При звонке на устройство, срабатывает только Реле №1.
- 9. При нажатии на Кнопку №1, включает на устройстве Реле №1.
- 10. При нажатии на Кнопку №2, включает на устройстве Реле №2.